# INSTRUCCTIVO PARA PROGRAMAR EXAMEN CIA POR PEARSON VUE

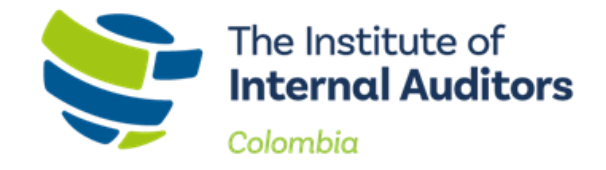

## Ingrese en este enlace <u>https://ccms.theiia.org/</u>, enseguida le abrirá la pagina de CCMS, haga clic en el primer en "Iniciar sesión"

| Certification Candidate<br>Management System |                        | Español - Español      | ~ |
|----------------------------------------------|------------------------|------------------------|---|
| INICIO RECURSOS MIS PEDIDOS                  |                        |                        |   |
| Iniciar sesión                               | ¿Aún no tienes cuenta? | ¿Olvidé mi contraseña? |   |
| INICIAR SESIÓN                               | CREAR UNA CUENTA       | RESTABLECER            |   |

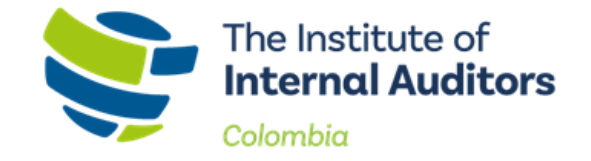

 Coloque el usuario y contraseña que tiene registrado en el IIA Global (Aquí puede colocar el correo o numero de GAN), luego de clic en iniciar sesión.

| niciar sesión                         |                |
|---------------------------------------|----------------|
| Correo electrónico o número de cuenta | a global IIA   |
| Contraseña                            |                |
|                                       | INICIAR SESIÓN |

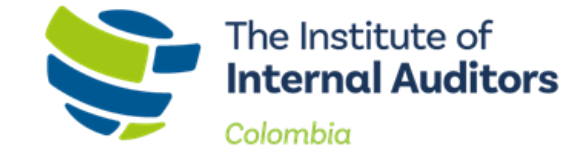

# • Luego de haber iniciado sesión le abrirá esta ventana, de clic en "Administrar mi programa"

INICIO RECURSOS AYUDA MIS PEDIDOS CARRITO DE COMPRAS ACCESO A PEARSON VUE

## PEDRO PEREZ (123456)

### CL98A51-41

CL 98 A 51 - 41 BOGOTA D.C.-CUNDINAMARCA, Bogotá, D.C. 0 Colombia pedroperez@gmail.com Miembro de IIA: Sí Afiliación: IIA Colombia

### Solicitar cambio de nombre

### 🚨 😑 Actualizar mi perfil

### **PROGRAMAS EN CURSO**

### Auditor interno certificado (CIA)

Estatus del programa: Aprobado Vencimiento: 10 Febrero 2030 Comprobante de experiencia: Sin empezar CIA Parte 1: Inscrito CIA Parte 2: Elegible CIA Parte 3: Elegible

### Prolongar mi programa

Administrar mi programa

### SOLICITAR CERTIFICACIONES NUEVAS

Matricularse en Certificación en Aseguramiento de Gestión de Riesgos Matricularse en Practicante de Auditoría Interna

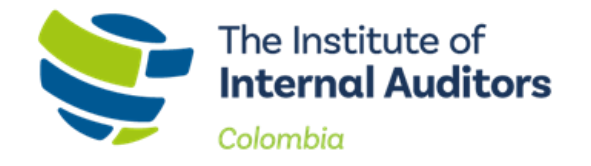

• Luego de haber dado clic en "Administrar mi programa" le aparcera esta pantalla de clic en "ACCESO A PEARSON VUE"

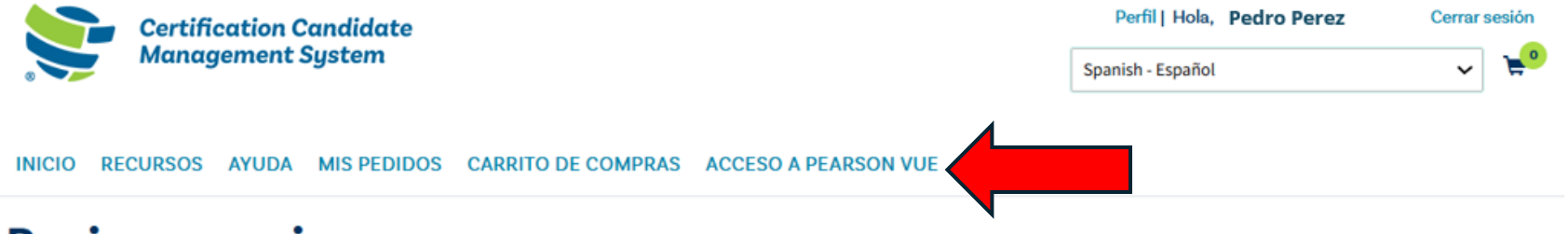

## **Revisar y enviar**

Para completar o ver el estatus de cualquier requisito del programa, inscribirse en los examenes o para organizar sus citas para los examenes, seleccione un ítem de la lista de verificación en la parte izquierda.

|                                 | Programa                                                                              |
|---------------------------------|---------------------------------------------------------------------------------------|
| PRESENTAR LA SOLICITUD          | CIA                                                                                   |
| Posición ética                  | Comprobante de educación                                                              |
| Educación                       | Licenciatura                                                                          |
| Documento de identidad con foto | Nombre de la institución                                                              |
| Adaptaciones especiales         | Fecha de expedición                                                                   |
| Revisar y enviar                | 20 Diciembre 1999                                                                     |
| PREPARAR                        | Referencias profesionales                                                             |
| Preguntas de práctica de CIA    | Comprobante de identificación                                                         |
| Materiales de Estudio           | Documento de identidad emitido por el gobierno                                        |
| EXAMEN                          | Posición ética                                                                        |
| CIA Parte 1                     | No, no me han condenado por un delito federal, delito grave, o perseguible de oficio. |
| CIA Parte 2                     | Adaptaciones especiales                                                               |
| CIA Parte 3                     | No                                                                                    |

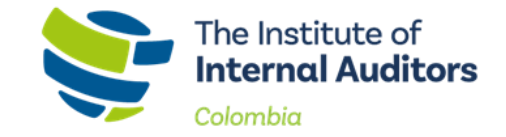

• Al dar clic en "ACCESO A PEARSON VUE" se abrirá la pagina de PEARSON VUE, dar clic en "<u>IIA--CIA--Parte 1: Examen CIA Parte</u> <u>uno: Fundamentos de auditoría interna"</u>

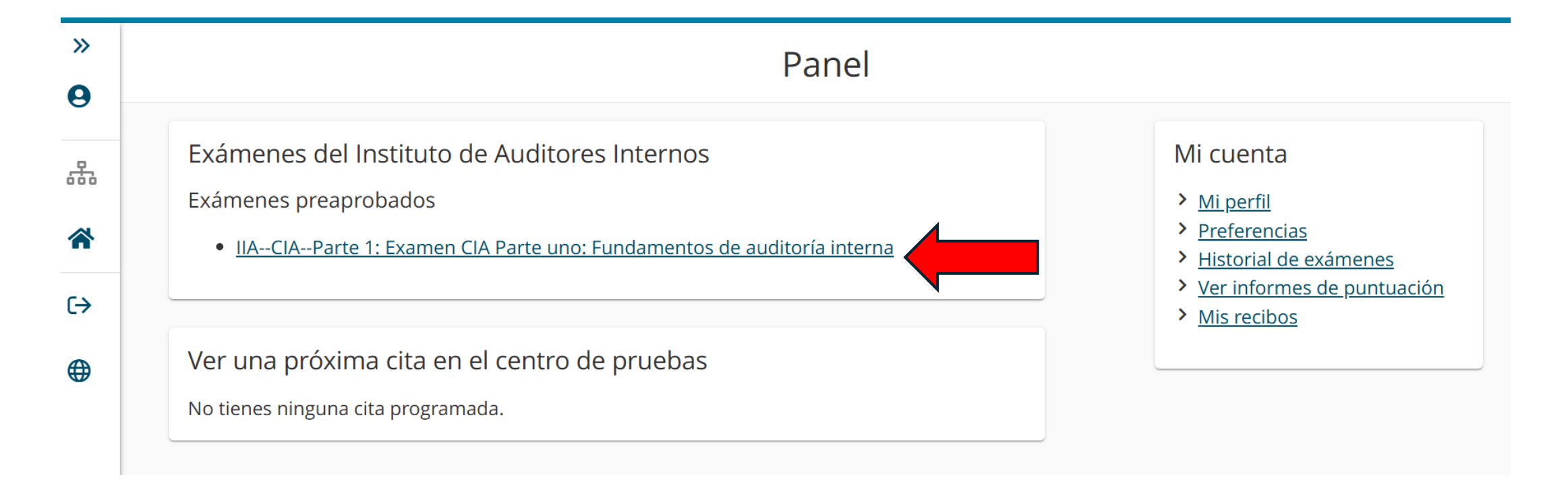

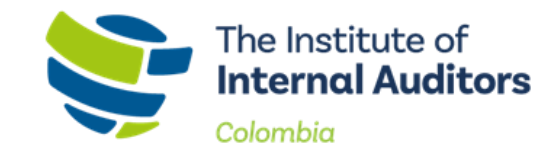

• Al dar clic en "En Persona en un centro de pruebas"

|      |                               | versen CIA Parte uner Fundamentes de auditer | uía in |
|------|-------------------------------|----------------------------------------------|--------|
| ¿Cóm | o quieres realizar tu examen? |                                              |        |
|      | P En persona en un centro de  | ONVUE En línea con OnVUE                     |        |

Tener en cuanta que, aunque hay pruebas virtuales es decir el candidato puede presentar el examen desde su casa u oficina lo mas recomendado es ir físicamente al centro de pruebas.

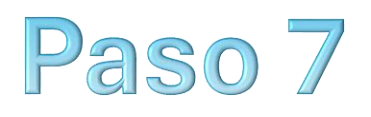

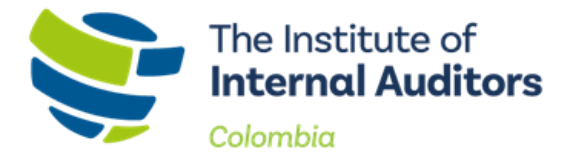

 En este espacio hay algunas recomendaciones para tener en cuenta al momento de presentarse a la prueba, dar clic en "Siguiente"

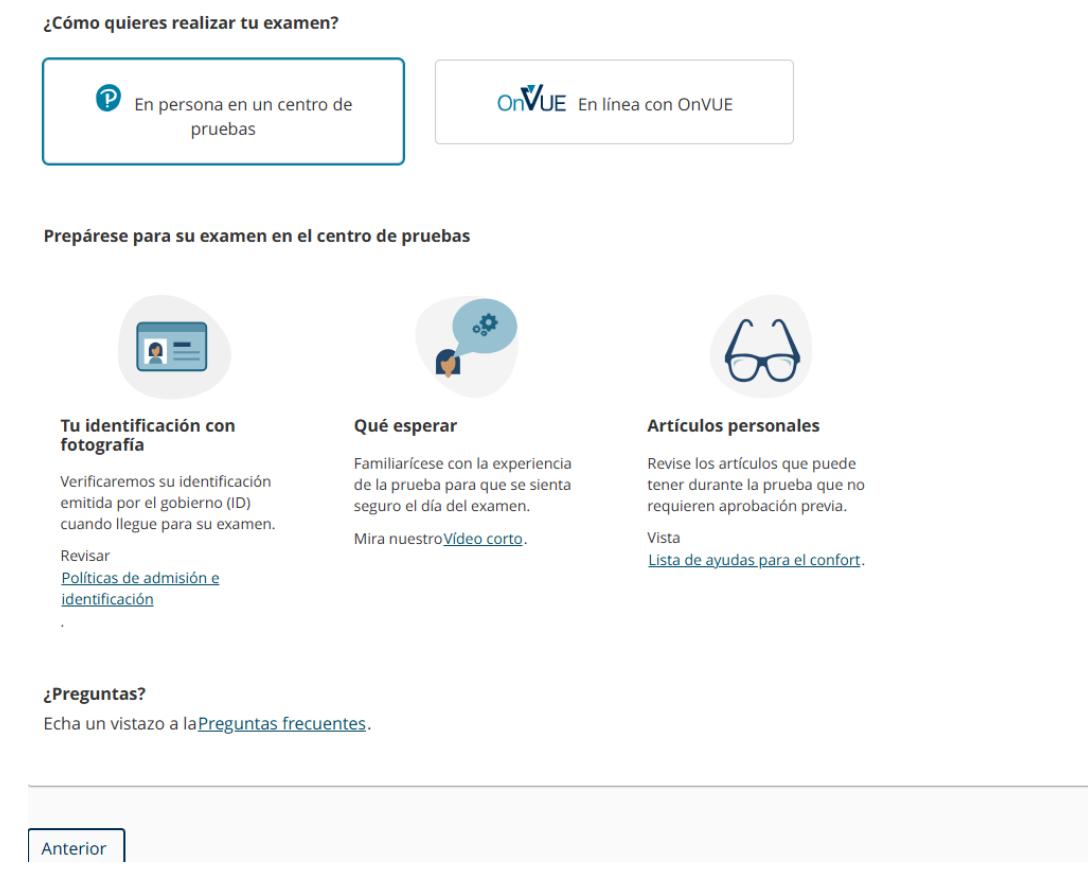

Siguiente

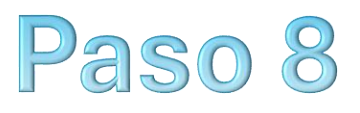

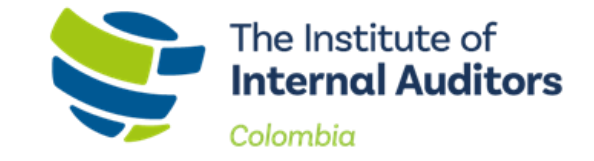

Próximo

## • Aquí debe seleccionar idioma, dar clic en "Siguiente"

Seleccione el idioma del examen

| ¿Cuál es su io       | dioma preferido para el examen? |
|----------------------|---------------------------------|
| ○ árabe              |                                 |
| O Chino tra          | dicional                        |
| ○ Inglés             |                                 |
| ○ Francés            |                                 |
| $\bigcirc$ Alemán    |                                 |
| $\bigcirc$ japonés   |                                 |
| $\bigcirc$ coreano   |                                 |
| ○ Polaco             |                                 |
| ○ Portugué           | s-brasileño                     |
| $\bigcirc$ ruso      |                                 |
| Español-c            | astellano                       |
| $\bigcirc$ tailandés |                                 |
| ○ turco              |                                 |

Anterior

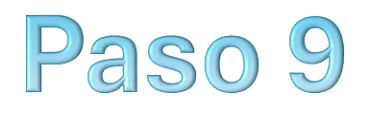

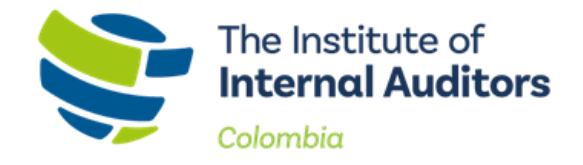

## Aquí aparecerá la "política de admisión" tenga en cuanta leerla y después dar clic en "De acuerdo"

#### Políticas del Instituto de Auditores Internos

#### Política de admisión

Le solicitamos que llegue al centro de pruebas al menos 30 minutos antes de la hora programada de su cita. Esto le dará tiempo suficiente para completar los procedimientos de registro necesarios. Para ser admitido al examen, debe presentar lo siguiente:

Esté preparado para mostrar un documento de identidad personal válido y vigente emitido por el gobierno. El documento de identidad emitido por el gobierno debe tener su firma y su fotografía. No se permiten documentos de identidad digitales.

El nombre que figure en la inscripción debe coincidir exactamente con el nombre que figura en el documento de identidad emitido por el gobierno. Verifique que el nombre que figura en el correo electrónico de confirmación coincida con el de su documento de identidad. Si documento de identidad no se considera válido, no se le permitirá realizar el examen y es poro probable que reciba un reembolso.

Los documentos de identidad no digitales aceptables incluyen:

- Pasaporte
- Licencia de conduci
- Identificación militar (incluido cónyuge y dependientes)
- Documento de identidad (nacional o local)
- Tarjeta de registro (como tarjeta verde, residente permanente, visa)

#### Formas de identificación no aceptables:

- Las formas de identificación inaceptables incluyen formularios de renovación con identificaciones vencidas y documentos de cambio de nombre emitidos por el gobierno con identificación del gobierno.
- Identificaciones digitales (Una identificación digital es una representación electrónica de información de identificación personal que puede usarse para verificar la identificad de una persona)

Para obtener información adicional sobre la identificación Aadhaar, visite Política de identificación Aadhaar para Pearson VUE.

Si llega con más de 15 minutos de retraso a su cita, se le puede negar la entrada y se pueden perder las tasas de examen. No se pueden llevar artículos personales a la sala de examen. Esto incluye bolsos, libros no autorizados por el patrocinador, notas, teléfonos, buscapersonas, relojes y biliteras.

Información importante para los candidatos que se presenten a realizar el examen en Armenia: Los impuestos armenios deben pagarse mediante transferencia bancaría al centro de exámenes antes de la cita para el examen. El centro de exámenes debe remitir estos impuestos a la autoridad fiscal armenia. El centro de exámenes en Armenia se comunicará con usted en relación con la transferencia de estos impuestos después de que programe su examen.

#### Política de reprogramación

Una vez que haya concertado una cita, podrá realizar cambios por un cargo de USD \$75 por reprogramación. Si desea reprogramar su examen, debe comunicarse con Pearson VUE al menos 48 horas antes de su cita programada. Después de ese tiempo, si no se presenta a su examen en la ubicación programada en la fecha y hora programadas, se considerará que no se presentó, su inscripción se anulará, perderá su tarifa de inscripción al examen y deberá registrarse y pagar nuevamente ese examen para poder rendírlo.

### Política de cancelación

Una vez que haya concertado una cita, podrá realizar cambios por un cargo de USD \$75 por cancelación. Si desea cancelar su examen, debe comunicarse con Pearson VUE al menos 48 horas antes de su cita programada. Después de ese tiempo, si no se presenta, se considerará que no se presentó, su inscripción se anulará y perderá la tarifa de inscripción al examen. Para presentarse al examen en una fecha futura, deberá comunicarse con el IIA para completar y pagar una nueva inscripción al examen.

De acuerdo

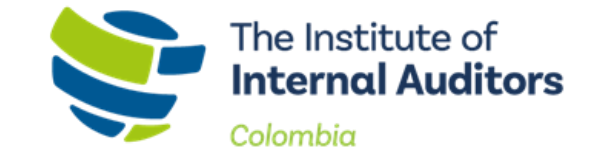

 Luego de haber aceptado la "política de admisión" deberá seleccionar el centro donde presentará el examen (Centro Colombo Americano)

### Consejos útiles:

- El enlace de información del centro de pruebas puede proporcionar instrucciones, estacionamiento, soporte para sillas de ruedas u otras consideraciones de acceso físico.
- La distancia (mi/km) es una línea recta calculada desde el punto central de sus criterios de búsqueda y no refleja la distancia de conducción.

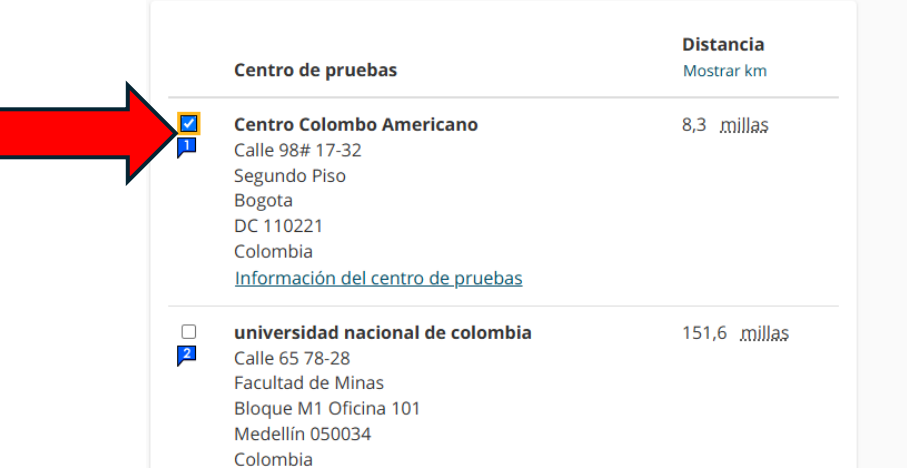

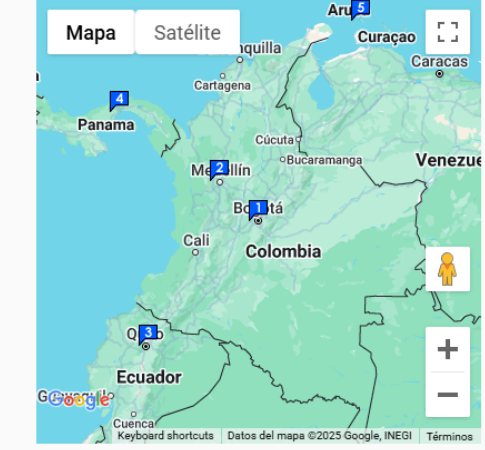

En Colombia solo hay dos centros de pruebas uno en Bogotá y el otro en Medellín

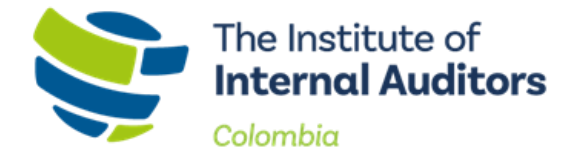

 Seleccionar fecha, (Las fechas que estas sobresalientes son las que esta disponibles para su elección)

| Centro Colombo Americano |
|--------------------------|
| Calle 98# 17-32          |
| Segundo Piso             |
| Bogota                   |
| DC 110221                |
| Colombia                 |
|                          |

Encuentra otro centro de pruebas

Seleccione una fecha del calendario. Solo se pueden seleccionar las fechas con disponibilidad de cita.

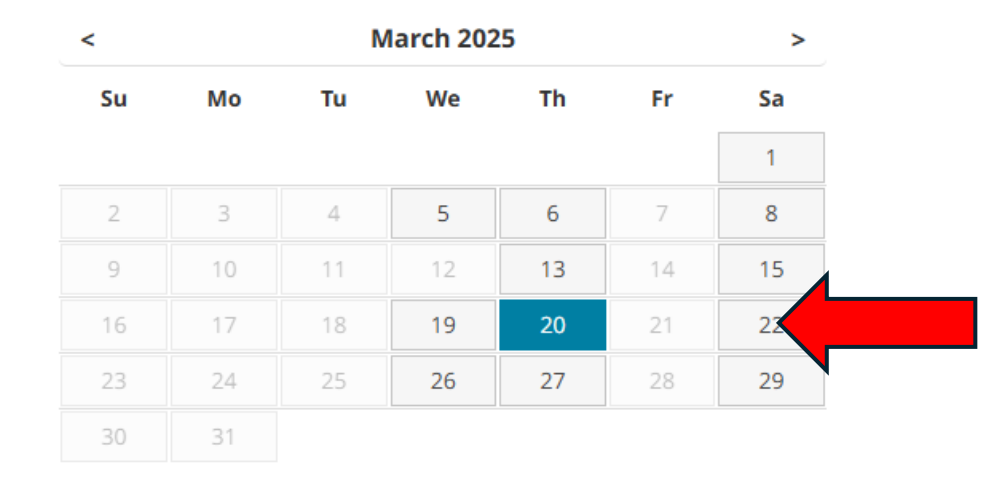

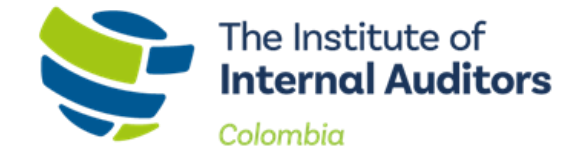

 En esta sección debe elegir horario (En ocasiones puede aparecer varios horarios, pero depende de la disponibilidad del centro de pruebas

|                                       | su cita                       |  |  |
|---------------------------------------|-------------------------------|--|--|
| ¿Cómo le gustaría que se muestren los | tiempos?                      |  |  |
| 12 horas (por ejemplo, 14:00 horas)   | 24 horas (por ejemplo, 14:00) |  |  |
|                                       |                               |  |  |

Después de haber seleccionado la fecha y horario el candidato debe cerciorarse de haber completado satisfactoriamente el proceso ya que después de ello y como prueba le llegara un correo electrónico por parte de PEARSON VUE con la confirmación de la cita.